# SOMtoday voor ouders

Wij werken met een elektronische leeromgeving (elo), namelijk SOMtoday. Uw kind krijgt op de elo informatie over zijn/haar rooster, over het huiswerk en over in te leveren opdrachten. Ook kunnen leerlingen en docenten via de elo met elkaar mailen.

Ouders hebben een eigen account om met hun kinderen mee te kijken in SOMtoday.

U kunt op de elo alles zien/doen met uitzondering van het volgende:

- U ziet geen berichten aan/van uw kinderen
- U kunt geen huiswerk afvinken
- U kunt geen werkstukken inleveren
- U kunt geen digitaal leermateriaal van uitgevers benaderen

## Aanmelden op de elo: SOMtoday

• U ontvangt aan het begin van het jaar uw inloggegevens voor SOMtoday.

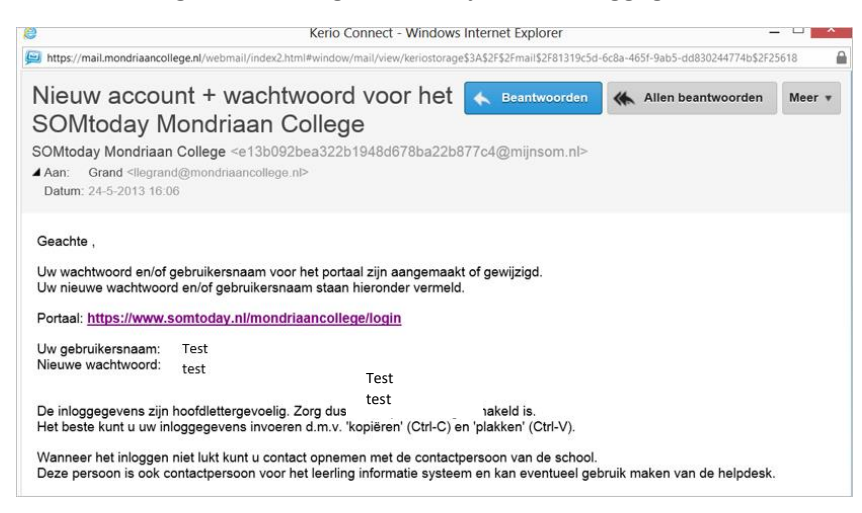

• SOMtoday is te bereiken via de link in de mail die u ontvangt of via de website van de school <school>.hethooghuis.nl onder het kopje 'info'.

| → C ( 🕯 1                                                                                                    | tbl.hethooghuis.nl            |                         |                              |                           |                                            | २ 🖈 🔚 🛛 🗬                                  | , 💷 🗶 🗯 🍯 |
|----------------------------------------------------------------------------------------------------|-------------------------------|-------------------------|------------------------------|---------------------------|--------------------------------------------|--------------------------------------------|-----------|
| Apps 🌼 Instellin                                                                                                    | igen 🚦 Office 365 🤓 Wo        | rdPress 🧕 WhatsApp      | 🕄 TRS Kenninset 🗦 Ber        | rgler Portal 🛛 🐵 WiseMapp | oing- Login i LinkedIn                     | 🍯 OPPEPPER 🔇 SOMtoday                      | docent    |
| ~~^^                                                                                                    | K HET HOOGHUIS                | ~~~^^                   | ~~~~~~                       | ~~~~~~                    | ~~~~~                                      | GROEP 78.8 SCHATKAMER CONTAC               | T ~^^^^   |
|                                                                                                    |                               | O . ATHENEUM . CYM      |                              | 01175 001                 |                                            |                                            |           |
|                                                                                                    |                               | VU • ATHENEUM • GTMI    | ASIUM                        | UNZE SCI                  | HOOL ACTUEEL IN                            | CORONA Q                                   |           |
|                                                                                                    | Roosterzaken                  | ICT                     | Organisatie                  | Ziek, te laat, verlof     | Onderwijs                                  |                                            |           |
| and the second                                                                                                    | Lesrooster en                 | Inloggen SOMtoday       | Historie                     | Ziek of te laat melden    | Havo/vwo masterclass                       | Loopbaanoriëntatie en                      |           |
|                                                                                                    | Lestijden                     | Inloggen SOMtoday       | Schoolplan<br>Mentoraat      | Verlof aanvragen          | Havo/vwo Expeditie<br>Atheneum masterclass | Topsportbegeleiding                        | -         |
| Statement Streement Property in which the local division in which the local division in the local division in | Vakanties en vrije dagen      | ouders/verzorgers       | Internationalisering         |                           | Gymnasium masterclass                      | Decaan en vervolgopleidingen               |           |
| THE OWNER WATER                                                                                                    | Belangrijke data              | Hulp bil inloqgen       | Daarom kies je voor TBL      |                           | Titus Tussenjaar                           | BYOD                                       | 1         |
|                                                                                                    |                               | Aura-catalogus          | Even binnenkijken            |                           | TBL biedt meer                             | Apporter en bevordening<br>Overnaposnormen | · .       |
|                                                                                                    |                               | Links uit de mediatheek | Proet de steer               |                           | Ioelatingscriteria<br>Descand and envils   | Examenreglement                            | 2         |
|                                                                                                    |                               |                         |                              |                           | Passenu underwijs                          |                                            |           |
| 1                                                                                                    | Praktische informatie         | Belangrijke documenten  | Ondersteuning en             | Gezonde school            | Financiën                                  | Zeggenschap                                |           |
| A Tak                                                                                                    | Scholen op de kaart           | Communicatie TBL        | veiligheid                   | Wat is de Gezonde School? | Vrijwillige ouderbijdrage                  | Leerlingenraad                             |           |
| AND TH                                                                                                    | Schoolgids                    |                         | Sociale veiligheid en pesten | Het Hooghuis als Gezonde  | Boeken en leermiddelen                     | Oudervereniging                            |           |
| 12/180                                                                                                    | Gedragsregels Sociale Media & |                         | Dyslexie en dyscalculie      | School                    |                                            | Medezeggenschapsraad                       |           |

• Na klikken op de link bereikt u het aanmeldscherm

### SOMtoday

| SOM                              | 3.8.3 |
|----------------------------------|-------|
| Aanmelden voor Mondriaan College |       |
| Gebruikersnaam                   |       |
| Wachtwoord                       |       |
| inloggen                         |       |

- Geef hier uw gebruikersnaam en wachtwoord op zoals deze vermeld zijn in de mail. (kopieer eventueel uw wachtwoord uit de mail)
- Klik daarna op inloggen. Er wordt nu een foto getoond van uw kind/kinderen. Klik op de foto van het kind waarvan u de elo wilt bekijken.

#### Nieuws

• Het 'nieuwsscherm' verschijnt. Hier wordt uw kind geinformeerd over de nieuwste cijfers en wijzigingen in het huiswerk. Ook verschijnen hier berichten van docenten voor uw kind.

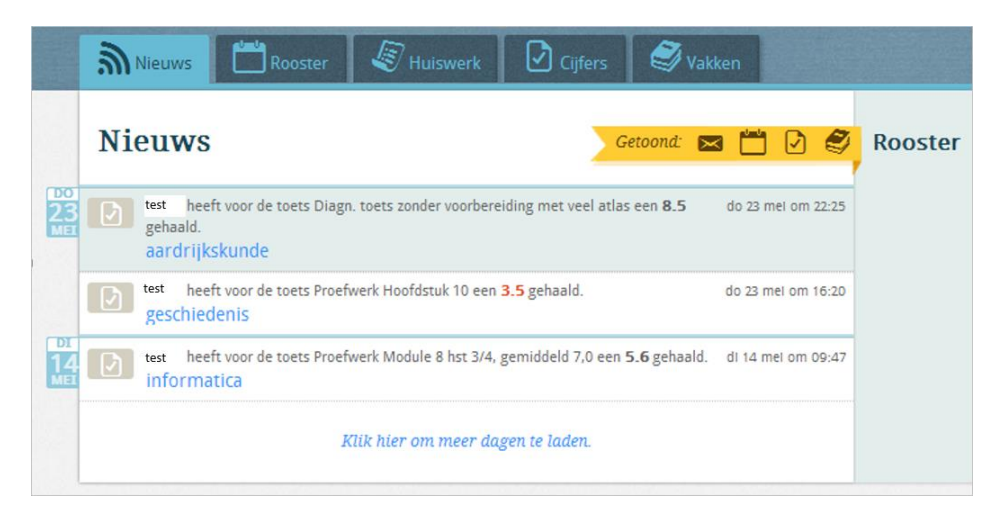

#### Rooster

• Via het tabje 'rooster' is het actuele rooster van die dag op te vragen. Ook wordt hier aangegeven of uw kind huiswerk af moet hebben.

| 🔊 Nieuws 🛅 Rooster 🖉 Hulswerk 🛛 🖓 Cijfers 🖉 Vakken |                         |                       |                         |                      |                      |  |  |  |
|----------------------------------------------------|-------------------------|-----------------------|-------------------------|----------------------|----------------------|--|--|--|
| Rooster                                            |                         |                       |                         |                      | 🔹 2 sep - 6 sep 💽    |  |  |  |
|                                                    | Maandag <b>2</b>        | Dinsdag 3             | Woensdag 4              | Donderdag 5          | Vrijdag <b>6</b>     |  |  |  |
| 1 08:25 - 09:15                                    | Nederlandse Taal<br>154 | Mtw1<br>174           | Wiskunde<br>115         | Wiskunde<br>121      | Mentoruur<br>174     |  |  |  |
| 2 09:15 - 10:05                                    | Franse Taal<br>017 🤌    | Mtw2<br>174           | Nederlandse Taal<br>154 | Scheikunde           | Engelse Taal<br>174  |  |  |  |
| 3 10:05 - 10:55                                    | Geschiedenis<br>158     | Engelse Taal<br>174 🤌 | Informatica<br>178 🤌    | Franse Taal<br>017   | Scheikunde<br>237    |  |  |  |
| Pauze 10:55 - 11:20                                |                         |                       |                         |                      |                      |  |  |  |
| 4 11:20 - 12:10                                    | Natuurkunde<br>234      | Proefwerkband<br>119  | Informatica<br>178      | Proefwerkband<br>119 | Biologie             |  |  |  |
| 5 12:10 - 13:00                                    | Lichamelijke<br>MH3     | Duitse Taal<br>023 🤌  | Economie<br>129 🤌       | Engel<br>174         | 1.04                 |  |  |  |
| Pauze 13:00 - 13:30                                |                         |                       |                         |                      |                      |  |  |  |
| 6 13:30 - 14:20                                    | Lichamelijke<br>MH3     | Geschiedenis<br>158   | Wiskunde<br>115         | Economie<br>129      | Duitse Taal<br>023 🤌 |  |  |  |
| 7 14:20 - 15:10                                    |                         | Mtw3<br>152           | Biologie<br>245         |                      |                      |  |  |  |

Aan het icoontje met het potloodje is te zien dat uw kind huiswerk heeft voor het betreffende vak dat op deze dag af moet zijn. Door op het vak te klikken worden de details zichtbaar

|                 | Nieuws 🛗 Rooster 🖉 Huiswerk                                                                                                    | Cijfers SVakken                                                                                                    |  |
|-----------------|----------------------------------------------------------------------------------------------------|----------------------------------------------------------------------------------------------------|--|
| WO<br>22<br>MET | Rooster         Vandaag         • wo 22 met         •           1         en - 176 - ADM<br>176 1/8 25 t/m p0-15         •         •         • | 3 178 - V2Hin - GRL<br>Mevr L le Grand - Taconis   ♀ 178   ◀ 10.05 - 10.55<br>Gekoppelde studiewijzeritems                                                                                                    |  |
|                 | 2         en - 176 - ADM           176   09-15 t/m 10-05           3         in - 178 - GRL           178   10:05 t/m 10:55                    | Werkstuk "Processor" Lesstof Zoek op internet informatie over een 'processor'. Werk uit in een verslag van minimaal 1000 woorden. Gebruik MEERDERE bronnen. Denk na over de betrouwbaarheid van de bronnen die je gebruikt. Nene aas betreenstefisiene. With is land hat of Chefford de navedhadekterent |  |
|                 | 4 du - 017 - DKR<br>017   11:20 t/m 12:10                                                                                                    | Opdracht<br>Lever je werkstuk in.                                                                                                    |  |
|                 | 5 wi - 151 - GRD                                                                                                    | Opdracht Inleveren                                                                                                    |  |
|                 | 6 mtw5 - 151 - CRN<br>151   13:30 t/m 14:20                                                                                                    | Lever je wordverstag in. Denk er goed om dat je E/GEN WOORDEN inleverperiode:<br>gebruikt wo 22 mei 9:09:00 t/m<br>Ingeleverd op do 23 mei 17:07 do mei 09:00 t/m<br>opnieuw inleveren                                                                                                    |  |
|                 | 7 mnt - 027 - CRN<br>027   14:20 t/m 15:10                                                                                                    | download bestand                                                                                                    |  |
|                 | 7 mnt - 027 - KLN                                                                                                    |                                                                                                    |  |

## Huiswerk

- Via het tabje 'huiswerk' wordt getoond vindt u al het huiswerk voor een dag overzichtelijk bij elkaar. Uw kind kan huiswerk dat hij/zij af heeft 'afvinken' zodat er een goed overzicht blijft bestaan.
- Door op de regel met het huiswerk te klikken wordt de detailinformatie zichtbaar.

|                 | Nieuws 💾 Rooster        | Huiswerk 🖸 Cijfers 🧳 Vakken |                      |
|-----------------|-------------------------|-----------------------------|----------------------|
|                 | Huiswerk                | Vandaag 💽 wo 22 mei 🄇       | Klik op de regel met |
| WO<br>22<br>MEI | in Werkstuk 'Processor' |                             | huiswerk om de       |
| 23              | Geen inhoud.            |                             |                      |
| VR<br>24<br>MEI | gs 5.3                  | C                           |                      |
| MA<br>27        | Geen inhoud.            |                             |                      |
| DÍ<br>28        | Geen inhoud.            |                             |                      |
| wo<br>29        | Geen inhoud.            |                             |                      |
| 30              | Geen inhoud.            |                             |                      |
| VR              | Geen inhoud.            |                             |                      |

## Cijfers

• Via het tabje 'cijfers' wordt een actueel cijferoverzicht getoond.

• Klik op een vak om het cijferoverzicht van dat specifieke vak te zien

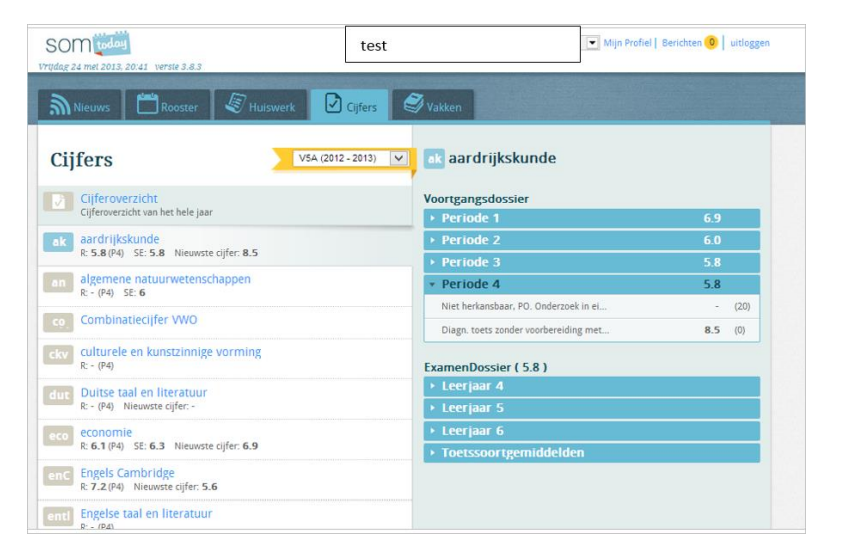

• Klik direct boven de vakken op 'cijferoverzicht' om een overzicht van alle cijfers te zien

| Mieuws 🛗 Rooster 🖉 Huiswer                                    | Cijfe   | rs 🦉            | Vakken            |                    |                   |                    |                           |
|---------------------------------------------------------------|---------|-----------------|-------------------|--------------------|-------------------|--------------------|---------------------------|
| Cijfers V5A (2012 - 2013) V5A (2012 - 2013)                   | 🚺 Cijfe | roverzio        | tht               |                    |                   | Toon: Alle cijfers | Klik op 'cijferoverzicht' |
| Cijferoverzicht<br>Cijferoverzicht van het hele jaar          |         | 6.9 P1          | 6.0 P2            | 5.8 <sup>P3</sup>  | 5.8 <sup>P4</sup> |                    | voor een overzicht van    |
| ak aardrijkskunde<br>R: 5.8 (P4) SE: 5.8 Nieuwste cijfer: 8.5 |         | P1              | P2                | P3                 |                   |                    | alle cijfers              |
| an algemene natuurwetenschappen<br>R: - (P4) SE: 6            | anw     | 6 SE            | HD                | 6.63 <sup>PO</sup> | 6.1 <sup>TT</sup> |                    |                           |
| co. Combinatiecijfer VWO                                      |         | P1              | 5.8 P2            | 6.1 P3             | 6.1 P4            |                    |                           |
| ckv culturele en kunstzinnige vorming<br>R: - (P4)            | econ    | 6.3 SE          |                   |                    |                   |                    |                           |
| dut Duitse taal en literatuur<br>R: - (P4) Nieuwste cijfer: - | enCam   | 7.8 P1          | 7.4 P2            | 7.2 <sup>P3</sup>  | 7.2 P4            |                    |                           |
| eco economie<br>R: 6.1 (P4) SE: 6.3 Nieuwste cijfer: 6.9      | fv      | P1<br>SE        | P2<br>PO          | P3<br>TT           | P4                |                    |                           |
| enC Engels Cambridge<br>R: 7.2 (P4) Nieuwste cijfer: 5.6      |         | V 67 P1         | 8.0               | 5.56               | 5 7 P4            |                    |                           |
| enti Engelse taal en literatuur<br>R: - (P4)                  | ges     | 7.0 P1          | 6.5 P2            | 6.8 P3             | 6.6 P4            |                    |                           |
| fv filosofische vorming<br>SE: V                              | in      | 6 <sup>SE</sup> | 6.1 <sup>PO</sup> | 6.04 <sup>TT</sup> |                   |                    |                           |
| ges geschiedenis<br>R: 5.7 (P4) Nieuwste clifer: 3.5          | kumu    | P1              | P2                | P3                 | P4                |                    |                           |
| in informatica                                                |         | 6.9 SE          |                   |                    |                   |                    |                           |
| N. O.O. (14) DL. O MICOWSIC CIJICI. 3.0                       |         | 6.7             | * 2               | * 23               | * 14              |                    |                           |

### Vakken

• Via het tabje 'vakken' wordt een overzicht van alle vakken getoond. Door op een vak te klikken wordt getoond wat de huidige en komende 3 weken op het programma staat.

#### SOMtoday

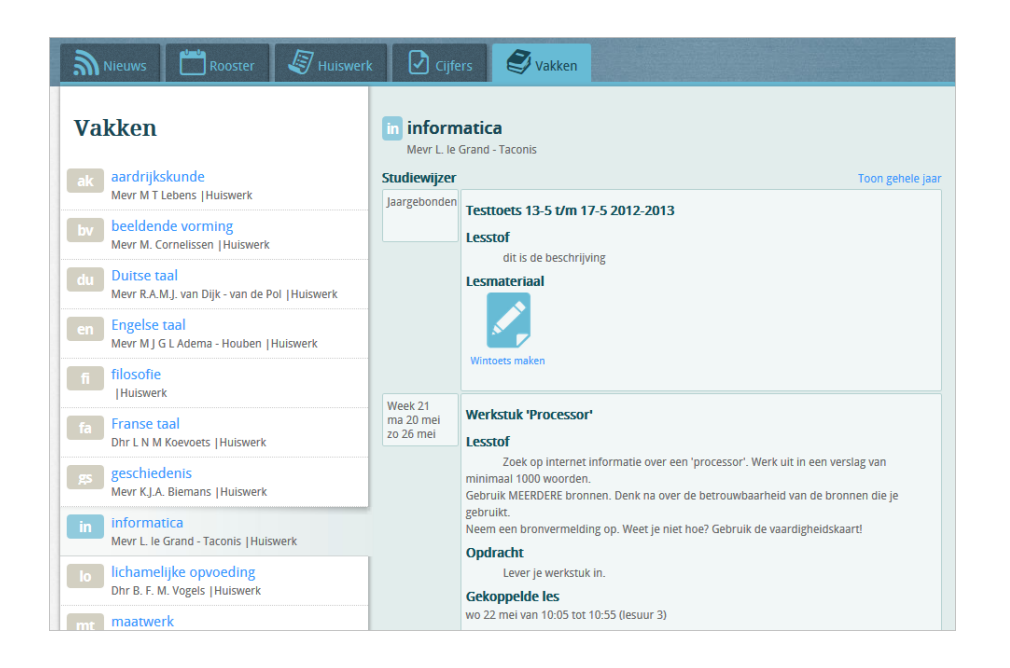

# Afmelden

• Rechtsboven in het scherm kunt u zich afmelden. Klik hiervoor op 'uitloggen'.

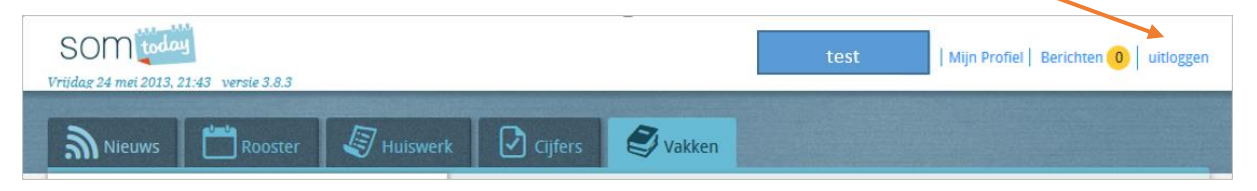